# Find a Location for Onyx EZR and Mount it

Select either the Dash Mount method or the Vent Mount method for your Onyx EZR. You will need a phillips-head screwdriver to complete the installation.

IMPORTANT! To make the cable connections easier, wait until after you have connected all the cables to the dock before you attach the dock to the dash or to a vent.

### Dash Mount Method:

**IMPORTANT:** The air temperature needs to be at least 60°F to install the Dash Mount. If needed, turn on the neater in your vehicle.

A. Select a flat surface for the Dash Mount with ample room for Onyx EZR. Avoid mounting on leather surfaces. Choose a location that doesn't interfere with the driver's vision or access to driving controls, one that won't interfere with the deployment of airbags or other safety equipment, and makes Onyx EZR easily accessible for operation. (Airbag locations are typically marked with "SRS" logos.)

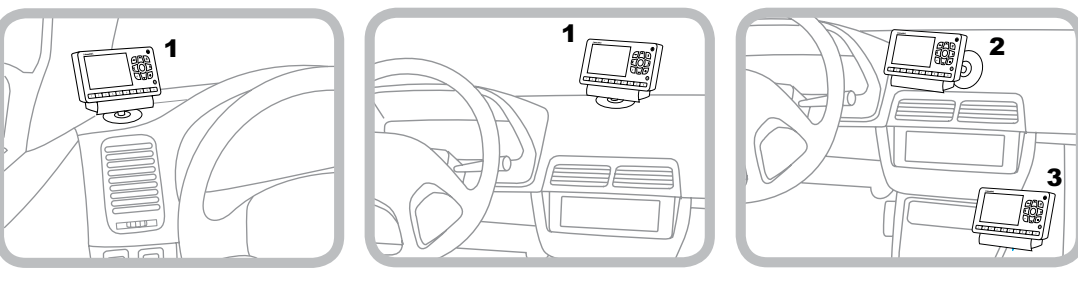

**B.** Orient the adhesive foot so that Onyx EZR is easily accessible. Loosen the knob and adjust the adhesive foot to position 1, 2, or 3, and then tighten it.

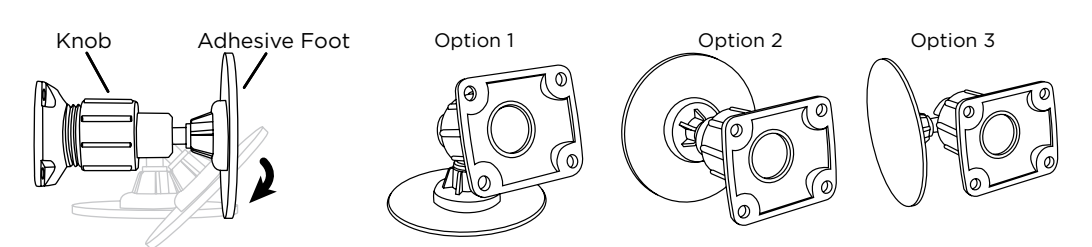

- **C.** Attach the Dash Mount to the *Power*Connect Vehicle Dock using the 4 provided screws.
- **D.** Before you attach the Dash Mount to the dash, skip ahead and finish the remainder of the vehicle installation so that the cables are attached to the dock.
- **E.** Once the cables have been attached to the dock, clean the mounting surface in the vehicle with the alcohol preparation pad and let it dry thoroughly.
- **F.** Once the surface is dry, remove the adhesive liner. Press and hold the Dash Mount in place for 30 seconds. Allow the adhesive to cure for 2-4 hours.
- Dock Mounting F **G.** You can tilt the dock mounting plate in your preferred direction.

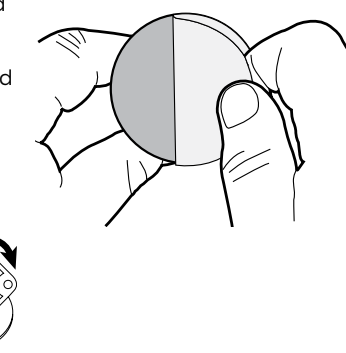

### Vent Mount Method:

A. Select a vent with ample room for Onyx EZR, one that won't interfere with the deployment of airbags or other safety equipment, and makes Onyx EZR easily accessible for operation. (Airbag locations are typically marked with "SRS" logos.)

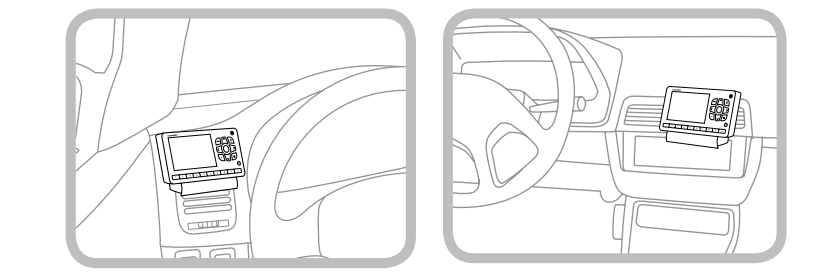

B. Some vents have recessed louvers. If yours are recessed, remove the regular vent clamps and install the extended vent clamps.

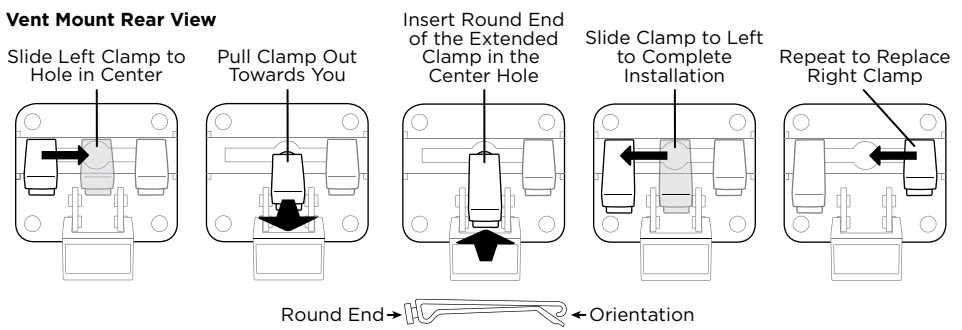

- **C.** Attach the Vent Mount to the *Power*Connect Vehicle Dock using the 4 provided screws.
- **D.** Before you attach the Vent Mount to the vent, skip ahead and finish the remainder of the vehicle installation so that the cables are attached to the dock.
- **E.** Once the cables have been attached to the dock, install the Vent Mount onto the vehicle vent. (Note that for clarity the illustrations below do not show the Vehicle Dock attached to the Vent Mount.)
- i. Insert the vent mount into the vent opening.
- **ii.** Push until hooked on the rear of the vent louver. Rest the foot against the bottom of the vent.
- **iii.** If necessary, adjust the tilt of the Vent Mount by repositioning the foot to a different tilt adjustment hole.

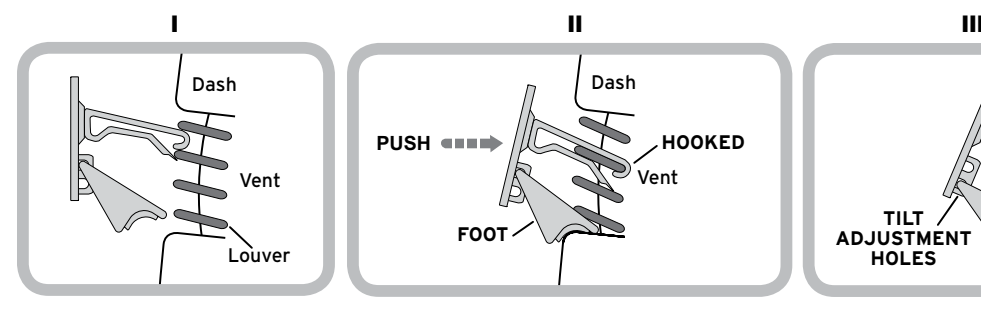

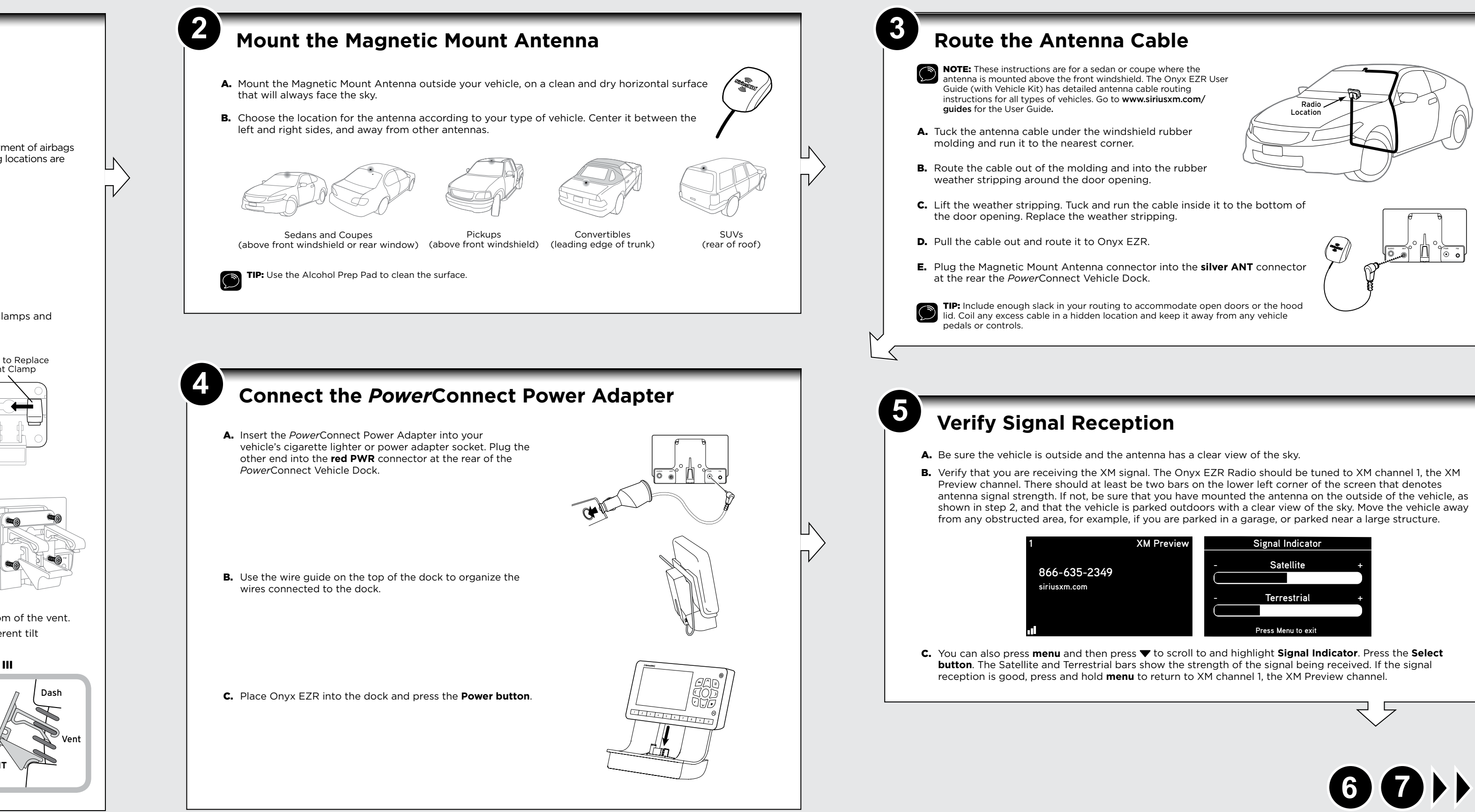

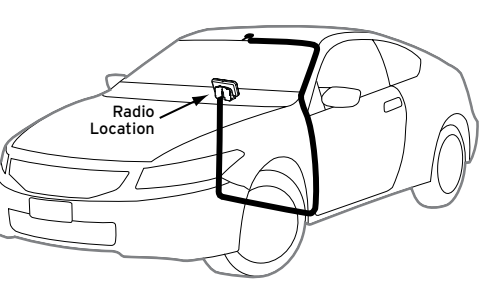

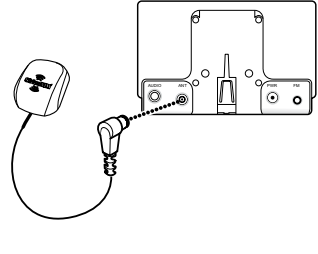

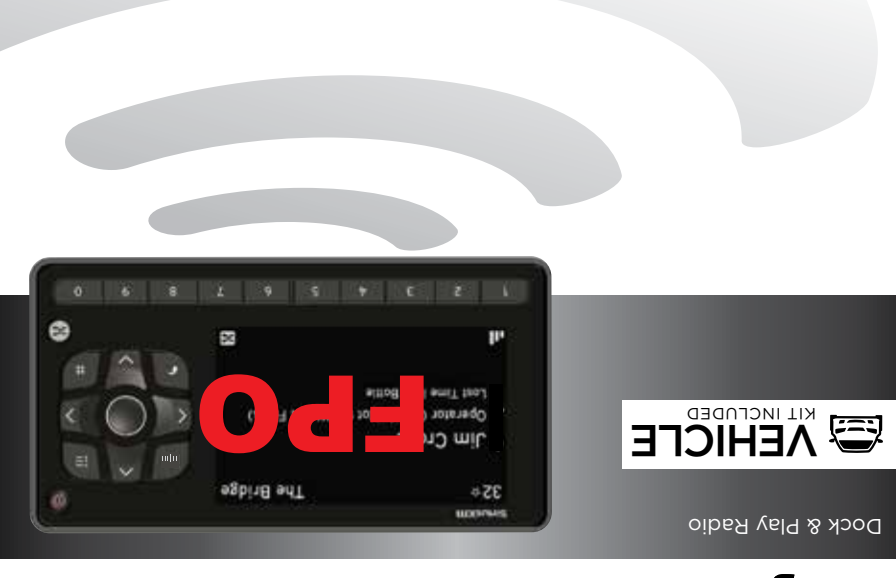

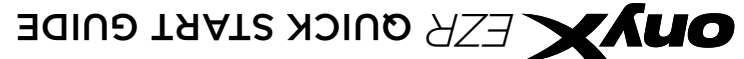

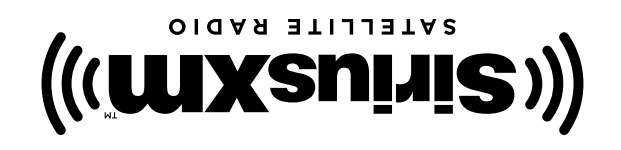

Self installation instructions and tips are provided for your convenience. It is you responsibility to determine if you have the knowledge, skills and physical ability required to properly perform an installation. SiriusXM shall have no liability fo damage or injury resulting from the installation or use of any SiriusXM or third party products. It is your responsibility to ensure that all products are installed in adherence with local laws and regulations and in such a manner as to allow a vehicle to be operated safely and without distraction. SiriusXM product warranties do not cover the installation, removal or reinstallation of any product

Sirius XM Radio Inc. 1221 Avenue of the Americas New York, NY 10020

1.866.635.2349

siriusxm.com

© 2017 Sirius XM Radio Inc. SXEZR1V1QSG 170124b

# **Connect the Audio**

Decide on one of the following in-box audio connection options. You can also refer to "Connect the Audio" in the Onvx EZR User Guide (with Vehicle Kit) for additional audio connection options, such as a cassette adapter or the FM Direct Adapter (FMDA) (both sold separately). Go to www.siriusxm.com/guides for the User Guide.

Option 1: Best: Use the provided Aux In Cable, if your vehicle's stereo system has an auxiliary input jack.

A. Plug one end of the cable into the green **AUDIO** connector at the rear of the *Power*Connect Vehicle Dock and the other end into the auxiliary input jack on the vehicle's stereo system

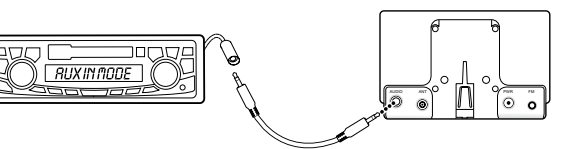

- **B.** Turn on your vehicle's stereo system and set it to play from the auxiliary input source.
- C. You should hear XM channel 1 through your vehicle's stereo system.
- **D.** Go back to Step 1 "Find a Location for Onyx EZR and Mount It" on the opposite side and finish installing the Dash or Vent Mount. Then the installation is complete.
- TIP! Refer to your vehicle's owner's manual to find the location of the auxiliary input jack, or consult the vehicle

Option 2: Good: Use the PowerConnect feature of Onyx EZR. PowerConnect plays the XM audio through your vehicle's FM radio.

- A. Use the SiriusXM FM Channel Finder at www.siriusxm.com/fmchannel. Go to the website and enter your zip code. The Channel Finder will suggest a list of available FM channels in your area. For convenience, write down or print out the list.
- **B.** Pick the first FM channel on your list. Tune your vehicle's FM radio to this FM channel.
- **NOTE!** If you are using the Vehicle Dock from the Universal Xpress Car Kit instead of the PowerConnect Vehicle Dock which came with your Onyx EZR, you will have to disable AUX Detect. Refer to "Using the Vehicle Dock From the Universal Xpress Car Kit" in the Onyx EZR User Guide (with Vehicle Kit), and complete the additional instructions before continuing with the next step. Go to **www.siriusxm.com/guides.** The audio connection will be through your vehicle's FM radio, but it is not PowerConnect.

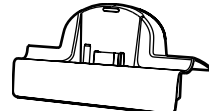

FM Channels

FM 1 97.9

dit Channel

\_ \_ \_ \_

\_\_\_

\_\_\_

Edit FM Channel 2

99.3

Press arrow keys to tune and Select to confirm

FM Settings

- **C.** Set your Onyx EZR to transmit on the same FM channel that you have selected on your vehicle's FM radio:
- i. Press menu and then press  $\mathbf{\nabla}$  to scroll to and highlight FM Settings. Press the Select button.
- **ii.** FM Channels will be highlighted. If it is not highlighted, press  $\checkmark$  to scroll to and highlight FM Channels. Press the Select button.
- iii. Press ▼ to scroll to and highlight FM2. Press the Select button.
- iv. Press  $\blacktriangleleft$  and  $\triangleright$  to tune in steps of .2. or press  $\checkmark$  and  $\blacklozenge$  to tune in steps of 1 to select the available FM channel you have chosen. Press the Select button to select the FM channel.
- v. Start Using will be highlighted. Press the Select button.
- **vi.** The selected FM channel will be confirmed on the display screen. Press and hold menu to return to the main display screen
- **D.** You should now hear XM channel 1 through your vehicle's FM radio. If you are not satisfied with the audio quality, move to the next FM channel on your list and repeat the process. Continue until you have found an FM channel with which you are satisfied.

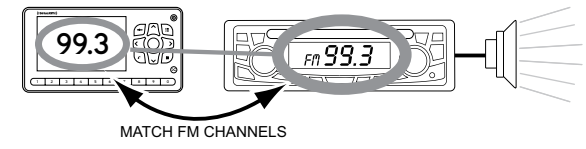

- E. If you are satisfied with the audio quality, go back to Step 1 "Find a Location for Onyx EZR and Mount It" on the opposite side and finish installing the Dash or Vent Mount. Then the installation is complete.
- TIP! You may find an FM channel with static or silence on your vehicle's FM radio that does not work with your Onyx EZR. It is possible that some type of inaudible interference is present that prevents reception of the riusXM broadcast. Your only options are to use another FM channel or a different audio connection method.

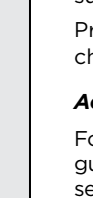

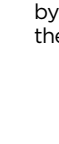

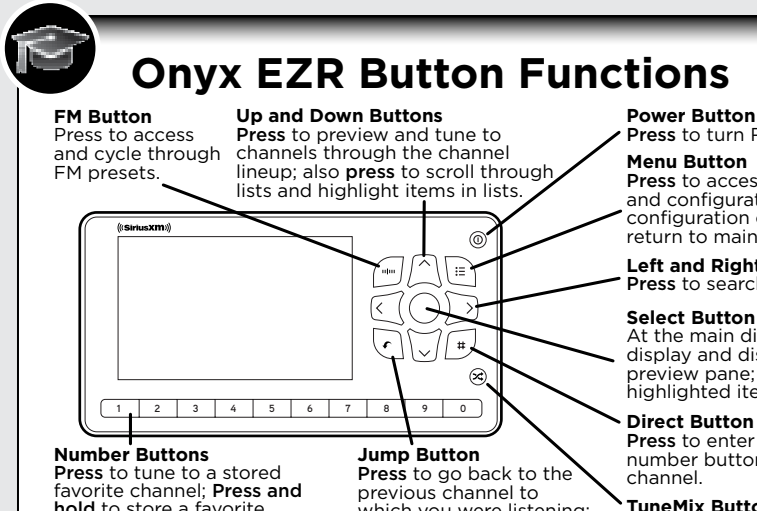

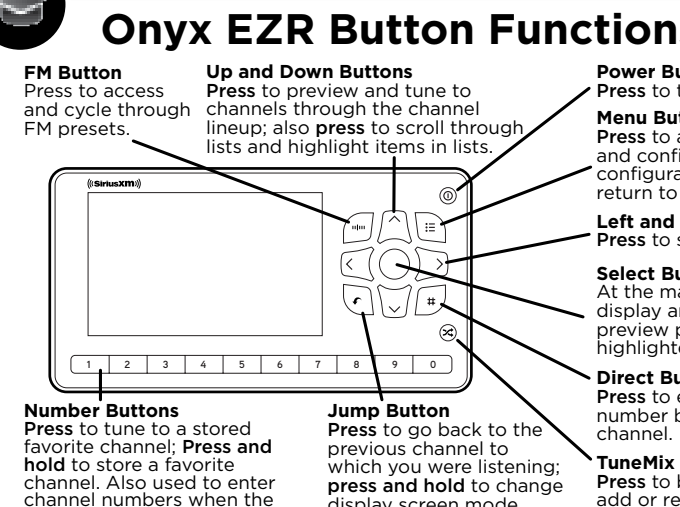

## Subscribe

You can follow either the general activation and subscription process or use the on-board activation guide to activate your Onyx EZR and subscribe to the XM service.

### General activation and subscription process

**NOTE!** The XM Radio ID does not use

- **A.** Make sure your Onyx EZR is turned on, receiving the XM signal, and tuned to XM channel 1 so that you can hear XM audio.
- 366-635-2349 siriusxm.com **B.** Make a note of your XM Radio ID. You can find it by selecting Radio ID in menu items, by tuning to channel 0, on a label on the bottom of the gift box, and on the label on the back of your Onyx EZR.

\*The phone number shown above may differ from the one shown on your Onyx EZR. All numbers are

- **C.** To subscribe:
  - Online: Go to **www.siriusxm.com/activatenow** to access or set up an online account, subscribe to the service, and activate your Radio. OR
  - By phone: Call 1-866-635-2349.

the letters I, O, S, or F.

- Activation usually takes 10 to 15 minutes after you have completed the subscription process, but may take up to an hour. We recommend that your Radio remain on until subscribed. Once subscribed, the Radio will receive and you can tune to the channels in your subscription plan.
- Press  $\blacktriangle$  or  $\checkmark$  to tune to other channels, and  $\triangleleft$  or  $\triangleright$  to browse the different categories of channels. Learn what all the buttons do in the panel below.

### Activation quide:

Direct button is pressed.

For your convenience, Onyx EZR has an on-board activation guide. You can activate your radio and subscribe to the XM service by using this guide, where you will be guided stepby-step through the subscription process. To access and use the guide, simply follow these steps:

- A. Turn Onyx EZR on and press the menu button.
- **B.** Activate Radio will be highlighted. Press the Select button.
- **C.** Follow the directions on each successive screen until you complete the subscription process

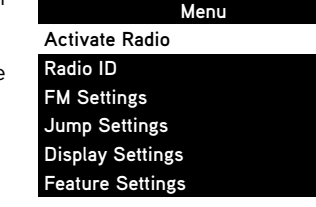

display screen mode.

## Press to turn Radio on and off.

Menu Button Press to access advanced features and configuration options; when in onfiguration options, press and hold to return to main display screen.

Left and Right Buttons Press to search for channels by category.

### Select Button

At the main display screen, **press** to display and dismiss the favorite channel preview pane; Press to confirm selection of ighlighted item in a menu or list.

### Direct Button

**Press** to enter a channel number using the number buttons and directly tune to the

### TuneMix Buttor

Press to begin TuneMix; press and hold to add or remove channel from TuneMix.

# **Onyx EZR Main Display**

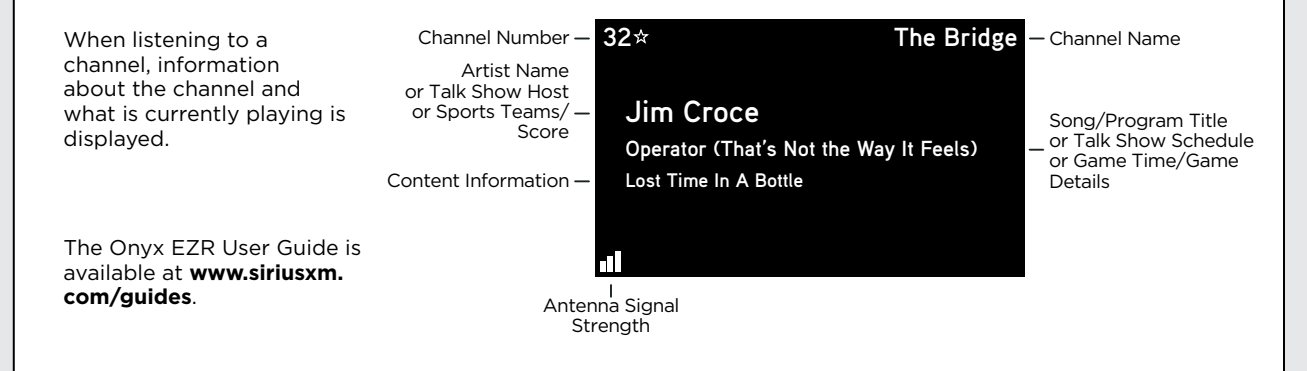

# **Specifications**

### System Power Requirements: 9-16 V DC.500 mA (max) Operating Temperature: -4°F to +140°F (-20°C to +60°C) 1.0 V<sub>rms</sub> (max) Audio Output: **Onyx EZR Radio** 5.0 in (W) x 2.7 in (H) x 0.57 in (D)

### Dimensions<sup>.</sup>

P

XM Preview

### Weight:

Weight:

### PowerConnect Vehicle Dock

4.0 in (W) x 2.6 in (H) x 1.2 in (D) Dimensions: 102 mm (W) x 65 mm (H) x 31 mm (D) 1.6 oz (46 a) Audio Connector: 1/8 in (3.5 mm) female Antenna Connector: SMB male

3.9 oz (111 g)

### PowerConnect Power Adapter

3.7 in (W) x 1.7 in (H) x 1.3 in (D) 94 mm (W) x 43 mm (H) x 34 mm (D) 2.4 oz (69 g) 9-16 V DC / 5 V DC, 1.5 A Approximately 4.6 ft (1.4 m)

### Cable Length: Vehicle Antenna

Input / Output:

Dimensions

Weight

### Type: Connector: Cable Length:

Aux In Cable Connectors

Cable Length:

## SiriusXM Magnetic Mount SMB female, right angle Approximately 23 ft (7.0 m)

1/8 in (3.5 mm) stereo male to

1/8 in (3.5 mm) stereo male Approximately 4 ft (1.2 m)

# **Important Legal Information**

128 mm (W) x 68 mm (H) x 14.5 mm (D)

© 2017 Sirius XM Radio Inc. "Sirius", "XM" and all related marks and logos are trademarks of Sirius XM Radio Inc. and its subsidiaries. "BBC" and "Radio One" are trademarks of the British Broadcasting rporation and are used under license. BBC logo 🔅 BBC 1996. Radio 🛛 logo 🔅 BBC 2001. Cosmopolitan® is a registered trademark of Hearst Communications, Inc. Elvis Radio logo 🔅 EPE Reg. U.S. Pat & TM off. IndyCar (and Design) are registered trademarks of Brickyard Trademarks, Inc., used with permission. Major League Baseball trademarks and copyrights are used with permission of Major League Baseball Properties, Inc. Visit the official website at MLB.com. Games subject to availability and change and may not include all spring training games. All rights reserved. NASCAR® is a registered rademark of the National Association for Stock Car Auto Racing, Inc. The NBA identifications are the intellectual property of NBA Properties, Inc. and the respective NBA member teams. © 2017 NBA Properties Inc. © 2017 NFL Properties LLC. All NFL-related trademarks are trademarks of the National Football League NHL and the NHL Shield are registered trademarks of the National Hockey League ) NHL 2017 All NHL logos and marks and NHL team logos and marks depicted herein are the property of the NHL and the respective teams and may not be reproduced without the prior written consent of NHL Enterprises. J. P. The Home Ice@ channel is a registered trademark of XM Satellite Radio Inc. The Swinger Golfer logo is a registered trademark of PGA TOLIR. Inc. Visit www.sirjusxm.com channellineup for updates. All programming/channel lineup/XM service subject to change or preemption. All other marks and logos are the property of their respective owners. All rights reserved

### IMPORTANT NOTICE: REQUIRED SUBSCRIPTION

Hardware and subscription sold separately, and activation fee required. Other fees and taxes may apply. Subscriptions governed by SiriusXM Customer Agreement: see www.siriusxm.com. Prices and programming are subject to change. Service automatically renews into the subscription Package you choose (which may differ from the Package which arrived with the Radio). for additional periods of the same length. and automatically bills at the then current rates, after any complimentary trial or promotional period ends, until you call us at 1-866-635-2349 to cancel. XM U.S. Satellite service available only to those at least 18 years of age in the 48 contiguous USA and DC, while SiriusXM Internet Radio is available throughout our satellite area and also AK. HI and PR.

FCC Statement: The user is cautioned that changes or modifications not expressly approved by Sirius XM Radio Inc. can void the user's authority to operate this device. This Jevice complies with Part 15 of the FCC Rules. Operation is subject to the following two conditions: 1. This device may not cause harmful interference, 2. This device must accept any interference received including interference that may cause undesired operation. This equipment has been tested and found to comply with the limits for a Class R digital device, pursuant to Part 15 of the FCC Rules. These limits are designed to provide reasonable protection against harmful interference in a residential installation. This equipment generates uses and can radiate radio frequency energy and if no installed and used in accordance with the installation instructions may cause barmful interference to radio communications. However, there is no quarantee that interference will not occur in a particular installation. If this equipment does cause harmful interference to radio or television reception, which can be determined by turning the equipment off and on, the user is encouraged to try to correct th interference by one or more of the following measures. • Reorient or relocate the receiving antenna of the affected receiver • Increase the senaration between the SiriusXM equipment and the affected receiver. • Connect the SiriusXM equipment into an outlet on a circuit different from that to which the affected receiver is connected. • Consult the dealer or an experienced radio/TV technician for help. WARNING! The FCC and FAA have not certified this Satellite Radio Receiver for use in any aircraft (neither portable nor permanent installation). Therefore, Sirius XM Radio Inc. cannot support this type of application or installation.

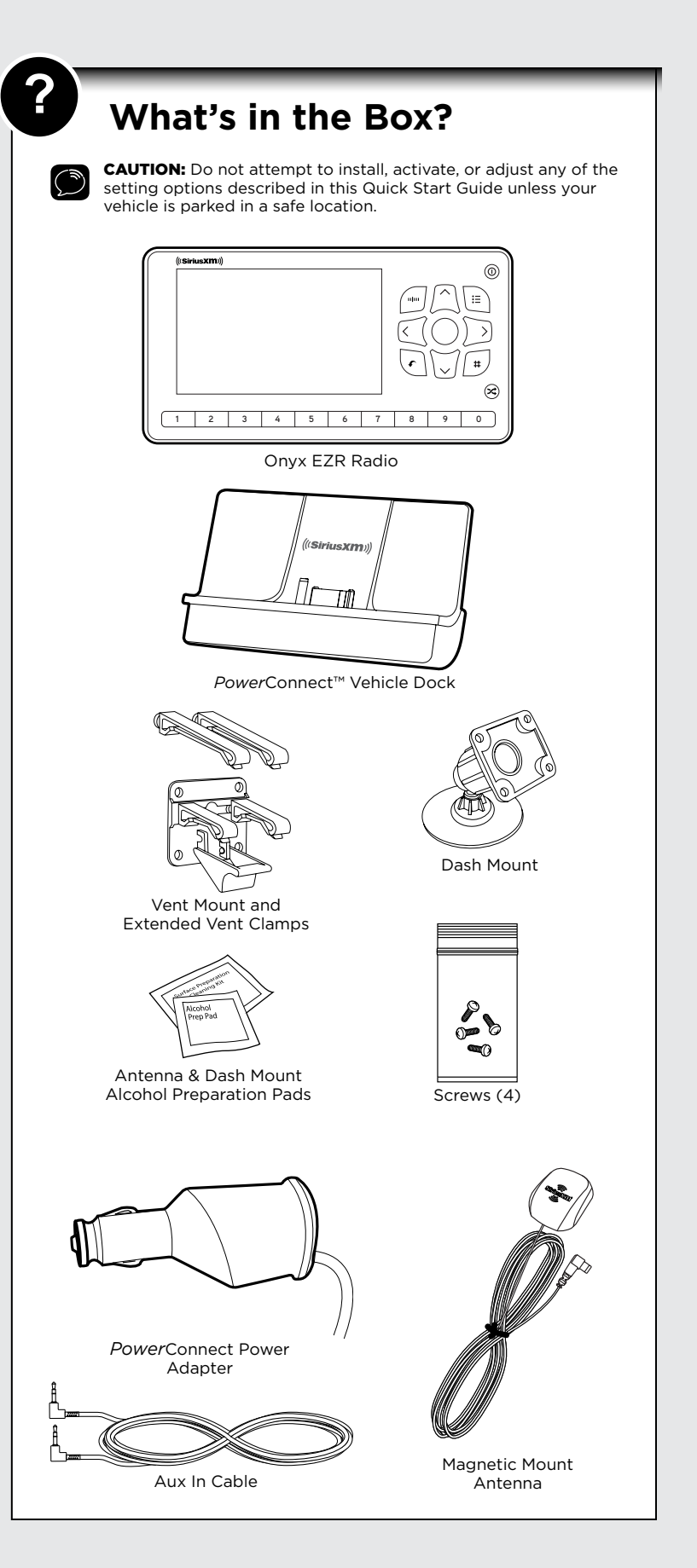